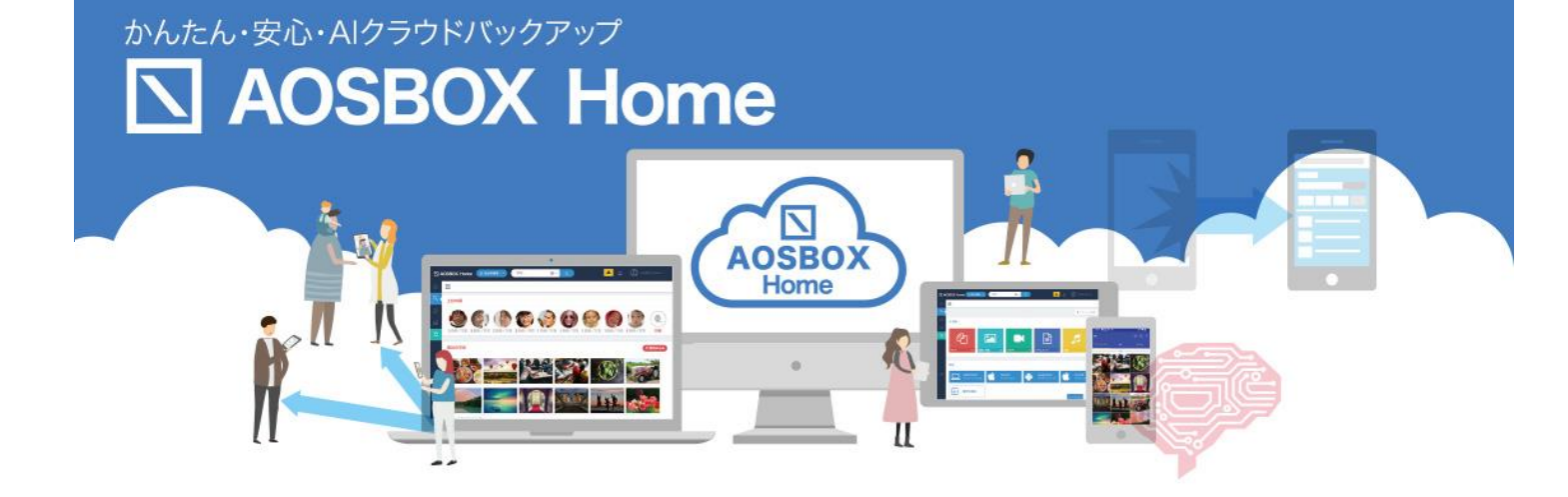

# インストールマニュアル

AOS データ株式会社

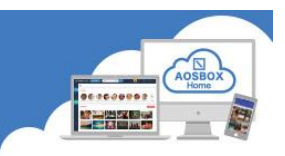

### 内容

| はじめに                   | 1  |
|------------------------|----|
| AOSBOX Home とは         | 1  |
| 動作環境                   | 1  |
| お問い合わせ                 | 1  |
| 新規ユーザー登録               | 2  |
| Web アプリで新規ユーザー登録       | 2  |
| Mobile アプリのインストールと初期設定 | 4  |
| Android アプリインストール      | 4  |
| Android アプリ初期設定        | 5  |
| 起動と新規登録                | 5  |
| 初期設定                   | 6  |
| iOS アプリインストール          | 9  |
| iOS アプリ初期設定            |    |
| 起動と新規登録                | 10 |
| 初期設定                   | 11 |

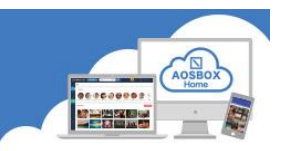

### はじめに

#### AOSBOX Home とは

AOSBOX Home は、スマホに保存しているファイルをかんたん・安全にクラウドにアップロードし、家族や友人 と共有し、必要な時にダウンロード出来るバックアップ・復元・共有サービスです。クラウドストレージを利用す ることで、あなたのスマホの容量を拡張したかのように扱うことが出来ます。

#### 動作環境

### ■ Mobile 版

最新の OS をご利用ください。以下のバージョン以上を推奨します。 iOS:12 以降 Android:9 以上

### ■ AOSBOX Web 管理ページ

最新版のブラウザーをご利用ください。以下のブラウザーを使用することを推奨します。

Google Chrome

Microsoft Edge

Mozilla Firefox

お問い合わせ

メール: support\_aosboxhome@aos.com

電話:0570-064-764 (平日 10:30~17:00、12:00~13:00 を除く)

※ライセンスキーをお手元にご用意ください。

### 新規ユ<u>ーザー登録</u>

WEB アプリで新規ユーザー登録

① ブラウザーで以下の URL にアクセスしてください。

https://home.aosbox.com/MSignup

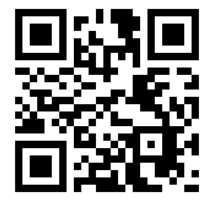

### ② 登録画面が表示されます。

各項目に入力し、「登録」をクリックします。

| AOSBOX Home |                                                         | ログイン |
|-------------|---------------------------------------------------------|------|
|             | 登録                                                      |      |
|             | 氏名                                                      |      |
|             | メールアドレス                                                 |      |
|             | パスワード                                                   |      |
|             | パスワードの確認                                                |      |
|             | 電話番号 (任意)                                               |      |
|             | 会社名 (任意)                                                |      |
|             | ライセンスキー                                                 |      |
|             | 登録することにより、あなたは利用規約、製品使用許諾契約、およびプライバシーボリシーに同意したものとみなします。 |      |
|             | 私はロボットではあり<br>ません<br>プライパシー・利用取り                        |      |
|             | 臣録                                                      |      |
|             | 既にアカウントをお持ち方 アカウントにログイン                                 |      |
|             | Copyright © 2020 AOSDATA                                |      |

[補足]

ライセンスキーは、販売元より提供されるライセンス証書やメールなどに記載されています。

不正な登録を防止する為、reCAPTCHA 認証サービスを利用しています。

「私はロボットではありません」をチェックし、指示に従って画像を選択して認証を行ってください。

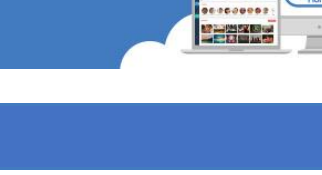

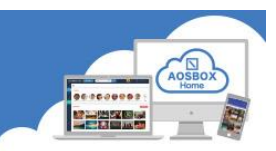

### 3 登録完了です。

AOSBOX Home Web 管理ページが表示されます。

このページで、アカウントやユーザー、すべてのデバイスのバックアップ状況を確認できます。

| □ AOSBOX Home □ 的   | 00端末 ~ 検索                    | 0              | <u>م</u>        |                                                | AOSBOX HOMEセットアップ              | · ①                        |
|---------------------|------------------------------|----------------|-----------------|------------------------------------------------|--------------------------------|----------------------------|
| <b>⋒</b>            | ホームホーム&統計                    |                |                 |                                                | ♥ セクションを管理                     | ► <b>クイックス</b> タート         |
| Q RADRAN            | ♥ バックアップ状況 : 保護済み            |                |                 |                                                |                                |                            |
| ß ⊒− <del>ॻ</del> − | あなたの端末のバックアップ状況をご確           | 思ください 詳細       |                 |                                                |                                |                            |
| 00l レポート            | 合計                           | 現在             | 現在              | ♥ 保護済み: 1                                      | ★ 未保護: 0                       |                            |
| ☆ 賜入                | 1                            | 0              | 0               | ▲ 一部保護済み: 0                                    | 🖺 不使用: 0                       |                            |
|                     | 有効 端末                        | 端末がオンライン       | 端末がバックアップ中      |                                                |                                |                            |
|                     |                              |                |                 |                                                |                                |                            |
|                     | ① アカウント情報                    |                |                 | ◎ バックアップトラフィック                                 | 再読み込み                          | 15分ごと ~                    |
|                     | 名前:                          |                |                 | ■通常のストレージ ■コールドストレージ                           |                                |                            |
|                     | メール:<br>現在のプラン: ホーム 家族 (詳細を表 | (変更)<br>示/ 購入) |                 | 2.00                                           |                                | _                          |
|                     |                              |                |                 | 1.50                                           |                                |                            |
|                     | <i>√ データの</i> 種類             |                | 再読み込み C 最近1週間 、 | 1.00                                           |                                |                            |
|                     |                              |                |                 |                                                |                                |                            |
| Ŧ                   |                              |                |                 |                                                |                                |                            |
|                     |                              |                |                 | 0.00 08/20 08/25 08/25 08/25 18:15 09:30 10:15 | 0 08/25 08/25<br>5 10:45 11:00 | 08/25 08/25<br>11:15 17:30 |
|                     |                              |                |                 |                                                |                                |                            |
|                     |                              |                |                 | ● 状況一覧                                         |                                | フィードバッグ況一覧                 |

④ 登録したメールアドレスにメールが配信されますのでご確認ください。

| = M Gmail                                                        | Q、 メールを検索 ▼                                                                                                    | 0   | 6 | 3 111 | A  |
|------------------------------------------------------------------|----------------------------------------------------------------------------------------------------|-----|---|-------|----|
| ▲ 作成                                                             |                                                                                                    | 1/1 | < | >     | 31 |
| 受信トレイ                                                            | AOSBOX Homeにご登録いただきありがとうございます 奥hレイ×                                                                                                    |     | • | ø     | 0  |
| <ul> <li>★ スター付き</li> <li>● スヌーズ中</li> </ul>                     | AOSBOX Home 自動送信 noreply_aosboxhome@eos.com amazonses.com 经由<br>To                                                                                                    | ☆   | * | :     | 0  |
| > 送信済み ■ 下書き ✓ あっと見る                                             |                                                                                                    |     |   |       | +  |
| Meet<br>■ 会議に帮加<br>□ 公議に参加                                       | 様<br>この度は、AOSBOX Homeにご登録いただきありがとうございます。<br>ご利用を開始いただくにあたり、以下よりログインを行い、AOSBOX Homeゼットアップ<br>ファイルをダウンロードしてください。<br>https://home.aosbox.com/Signin<br><br>ログイン用のメールアドレス:<br>パスワードをあれた場合は、 <u>にこをクリック</u> してください。<br><br>や彼ともAOSBOX Homeをよろしくお願いいたします。<br><br> |     |   |       |    |
| ハングアウト<br>● AOS * +<br>母近のチャットはありません<br>新レルチャットを知らしませんか<br>● ● ● | https://home.aosbox.com/Signin<br>Copyright © ACSBOX Home<br>《 资信 《 全員に返信 》 転送                                                                                                    |     |   |       | >  |

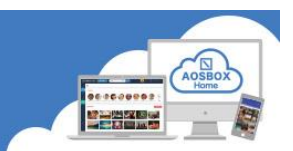

### Mobile アプリのインストールと初期設定

モバイルアプリを使用すると、アカウントにリンク済みのスマートフォンやタブレットから、かんたんにファイルのバックアップと復元が出来ます。

#### Android アプリインストール

① Android 端末で以下の URL から Google Play ストアにアクセスしてください。

https://play.google.com/store/apps/details?id=jp.co.aosdata.aosboxhome

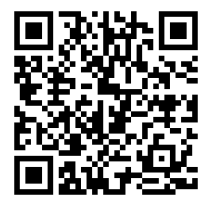

 「インストール」をタップし、アプリをインストー ③ 「開く」をタップし、アプリを起動します。 ルします。

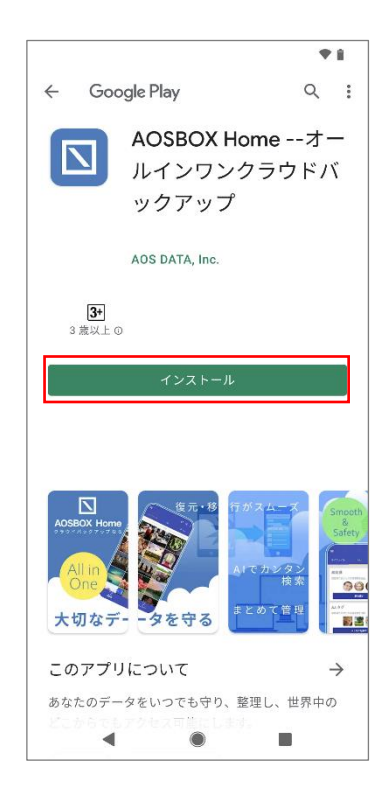

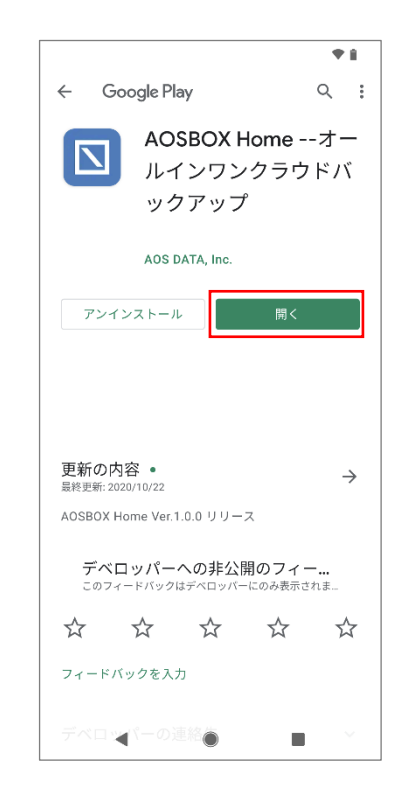

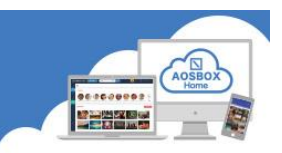

### Android アプリ初期設定

### 起動と新規登録

① 「AOSBOX Home」アイコンをタップし、アプリを起動します。

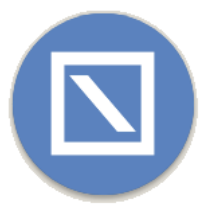

アカウントにログイン画面が表示されます。
 登録したメールアドレス、パスワードを入力し、「ログイン」をタップします。

| <b>♦ i</b>         |
|--------------------|
|                    |
|                    |
|                    |
| アカウントにログイン         |
|                    |
| メールアドレス            |
| パスワード 🥸            |
|                    |
|                    |
| ログイン               |
| アカウントをお持ちではありませんか? |
| 新しいアカウントを作成        |
| ブライバシーポリシー 利用規約    |
|                    |
|                    |
|                    |
|                    |
|                    |

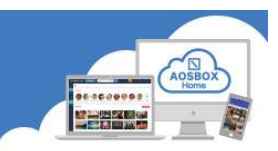

#### 初期設定

① 各種データへのアクセス許可を求める画面が表示されますので、「許可」をタップします。

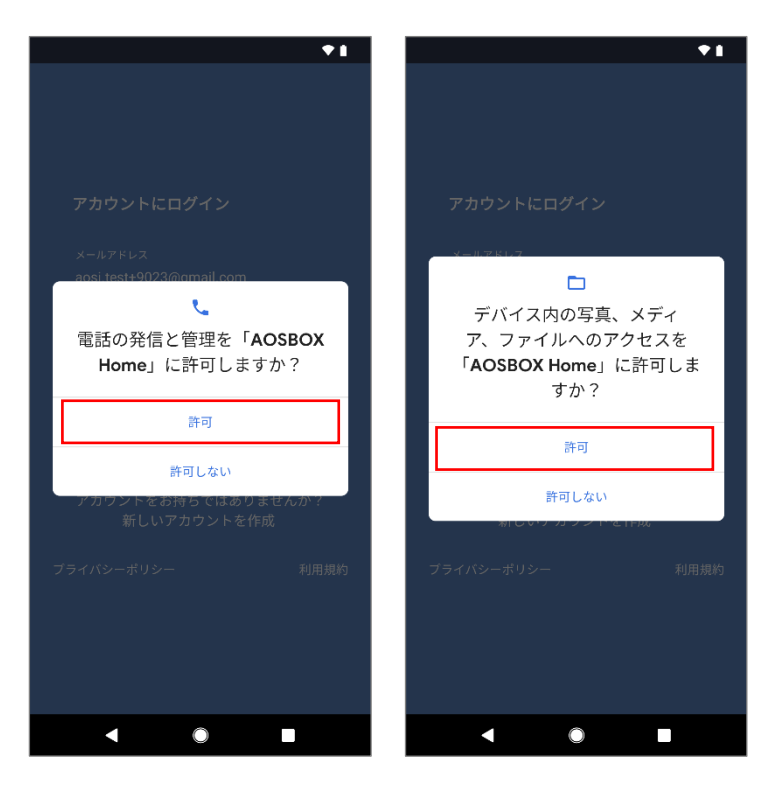

「この端末を追加」をタップしてバックアップする端末として追加します。

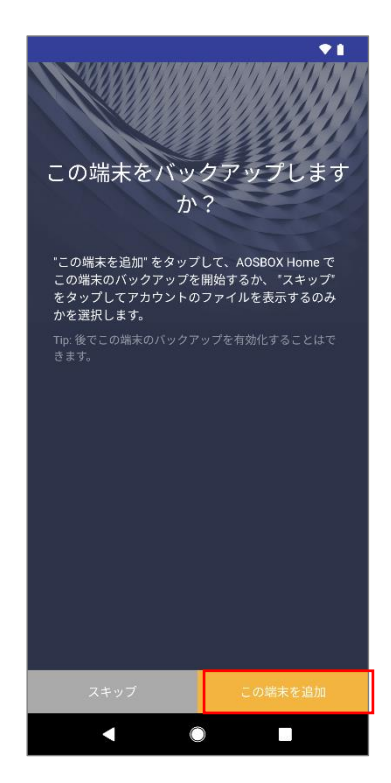

③ 権限の許可を求める画面が表示されますので、「続行」をタップします。

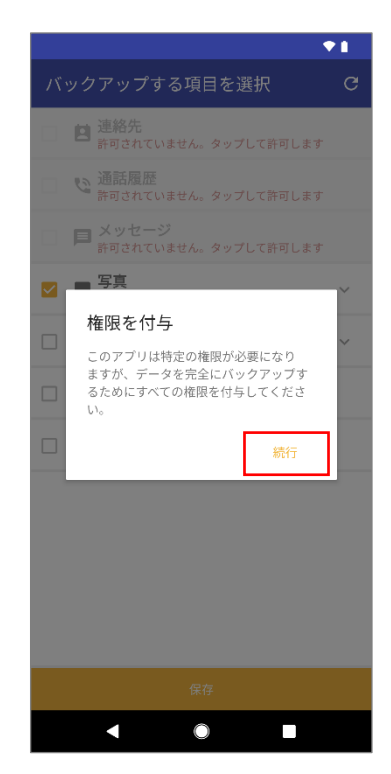

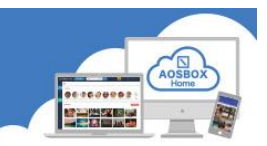

**(4**) 各種データへのアクセス許可を求める画面が表示されますので、「許可」をタップします。

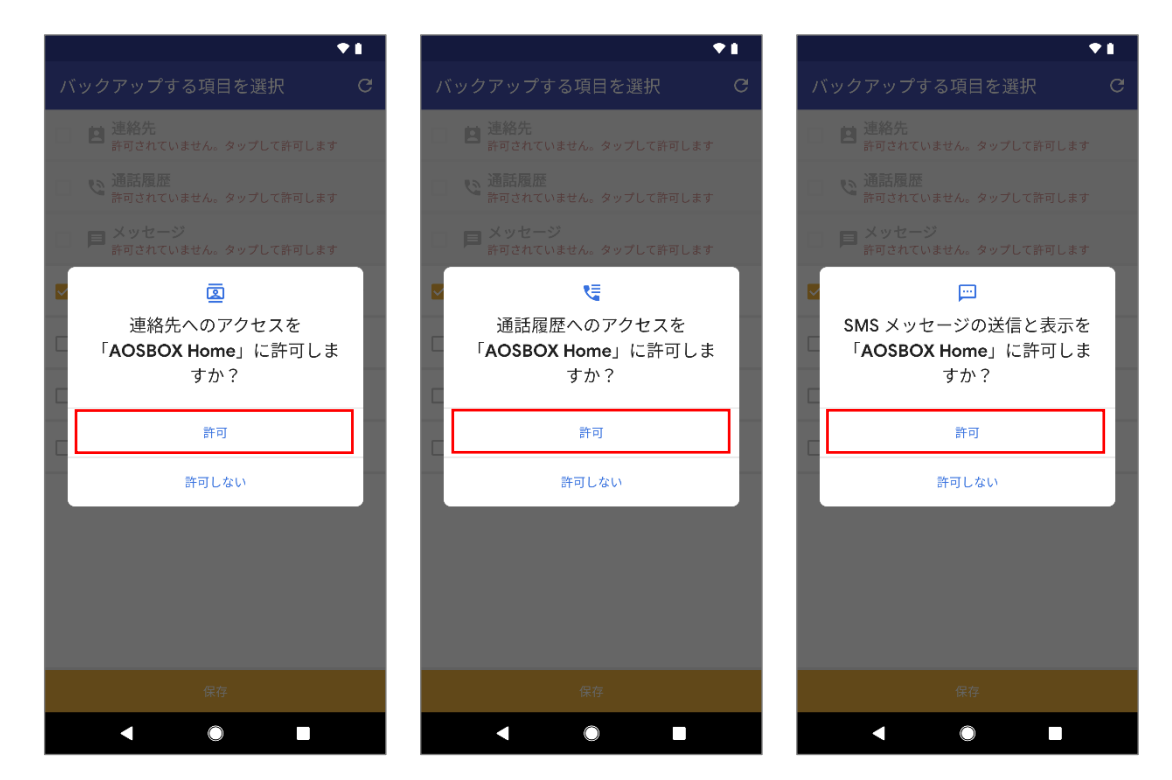

⑤ バックアップしたいデータにチェックを入れ、「保 ⑥ 初期設定完了画面が表示されたら「OK」をタップし 存」をタップします。

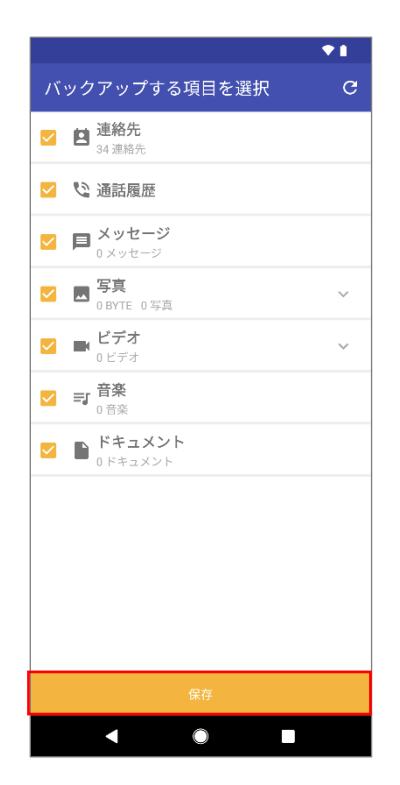

ます。

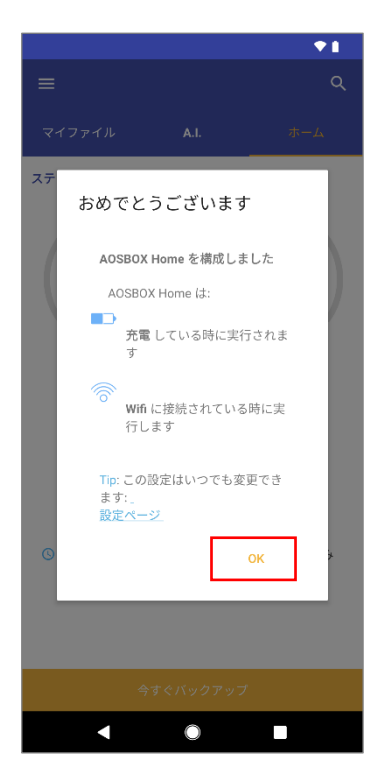

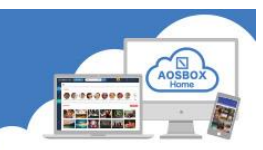

⑦ バックアップ対象データのチェックが行われます。
 ⑧ バックアップ完了後、ホーム画面が表示されます。
 ※数分かかることがあります。
 その後「今すぐバックアップ」をタップするとバッ

クアップが開始します。

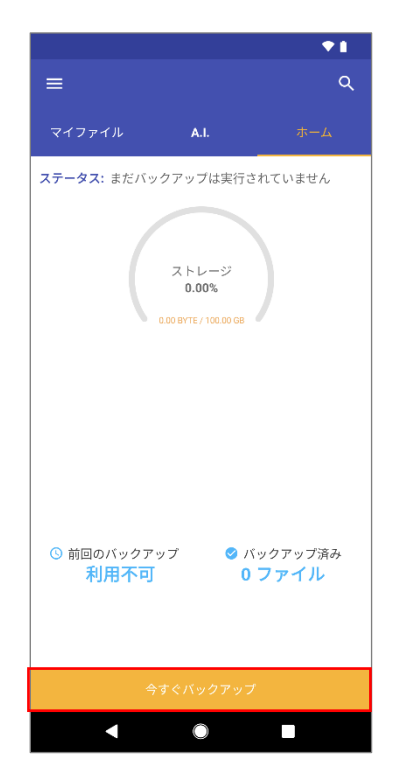

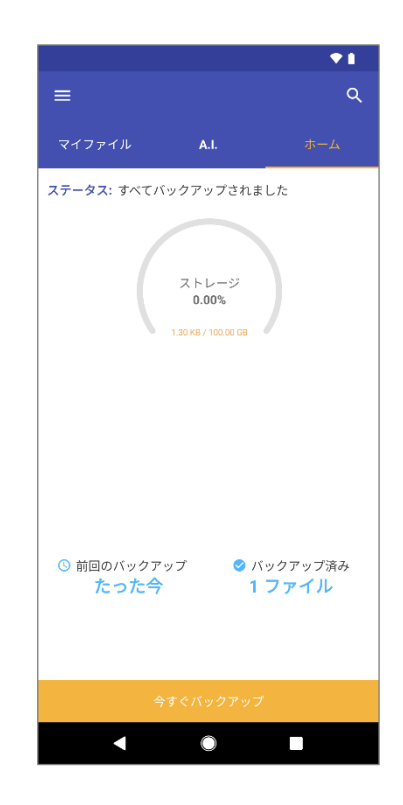

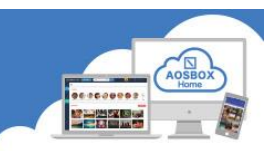

### iOS アプリインストール

① iOS 端末で以下の URL から AppStore にアクセスしてください。

https://itunes.apple.com/jp/app/aosbox-home/id1512702169?mt=8

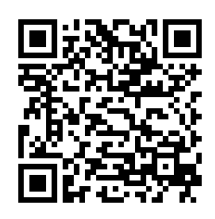

- 2 「入手」をタップします。
  - く検索 AOSBOX Home AOS Technologies, Inc 入手 Û 4+ AOS Technologies 仕事効率化 復元 AOSBOX Home Q
- ③ 「インストール」をタップし、ア ④ 「開く」をタップし、アプリを起 プリをインストールします。 ※ AppleID による認証が必要 です。

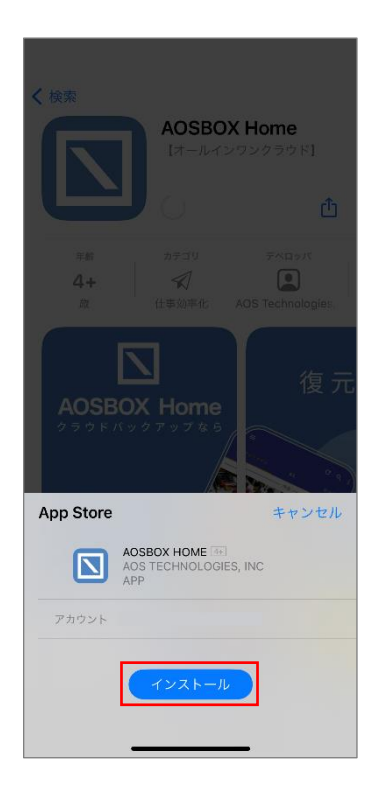

動します。

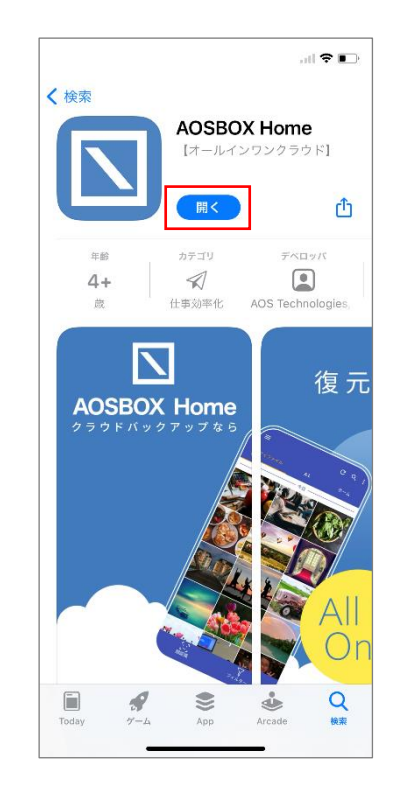

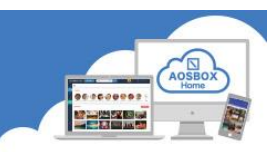

### IOS アプリ初期設定

### 起動と新規登録

(1) 「AOSBOX Home」アイコンをタップし、アプリを起動します。

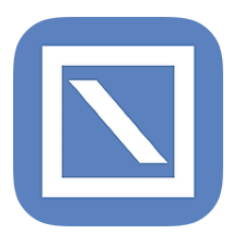

② AOSBOX Home からの通知の許可を求める画面が ③ アカウントにログイン画面が表示されます。登録 表示されますので、「許可」をタップします。

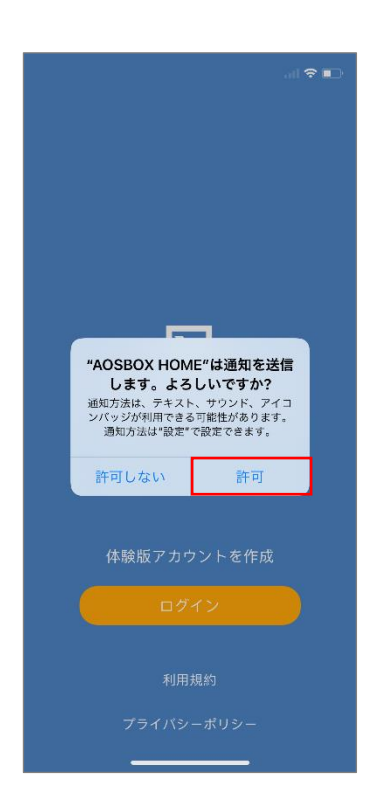

したメールアドレス、パスワードを入力し、「ログ イン」をタップします。

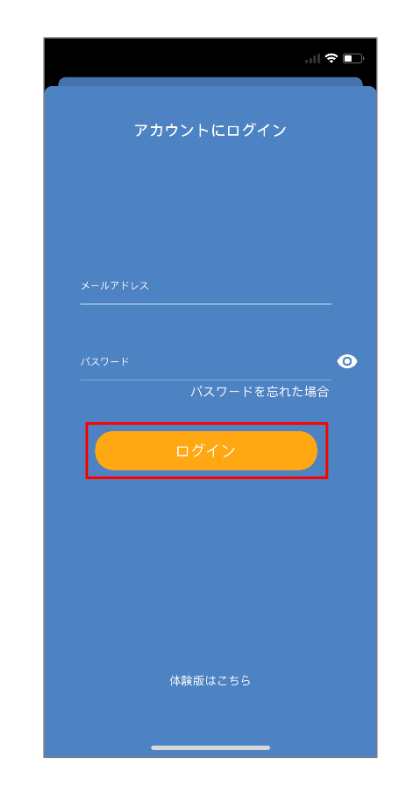

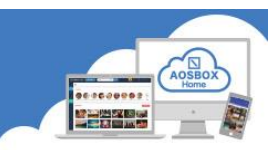

#### 初期設定

① 「新規端末の追加」をタップしてバックアップする端末として追加します。

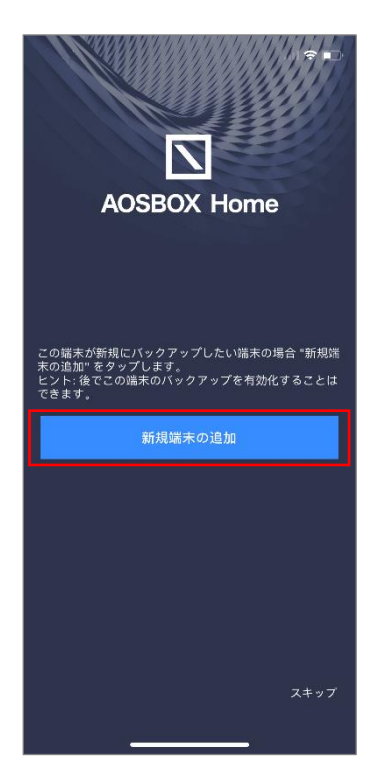

② 各種データへのアクセス許可を求める画面が表示されますので、「OK」をタップします。

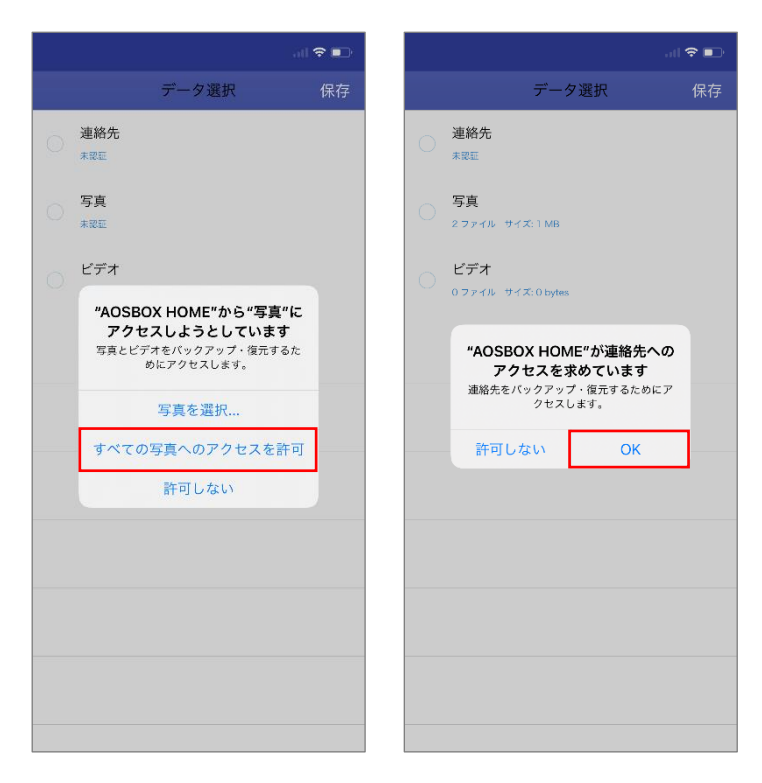

連絡先 連絡先 5 伯 写真 0 ファイルーサイズ: 0 bytes

ビデオ 0 ファイルーサイズ: 0 bytes

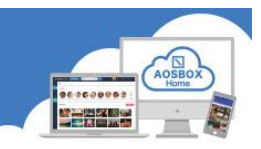

③ バックアップしたいデータにチェックを入れ、「保 ④ ウィジェットを有効にするか選択します。 存」をタップします。

データ選択

**∻** ∳

(ウィジェットを使用しない場合は「必要ありま せん」をタップしてください。)

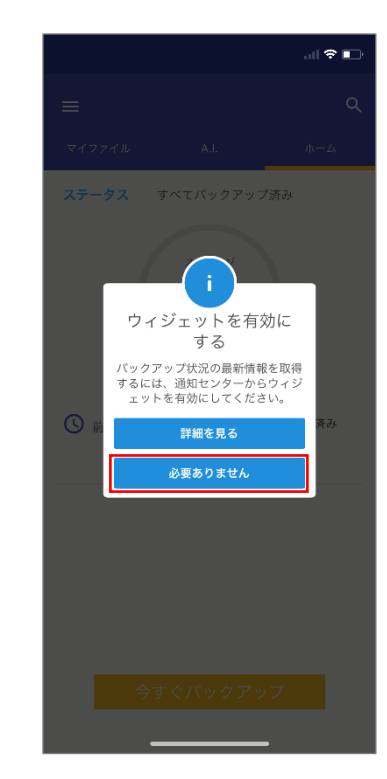

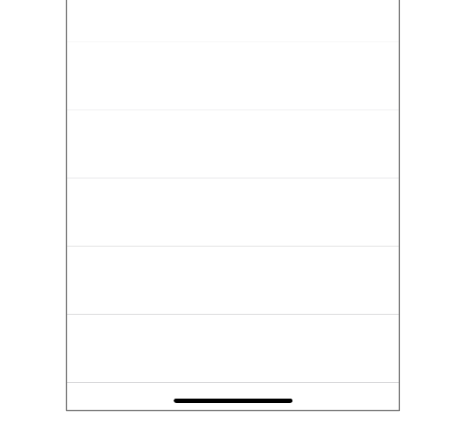

**⑤** バックアップ対象データのチェックが行われ、自 **⑥** バックアップ完了後、ホーム画面が表示されま 動でバックアップを開始します。

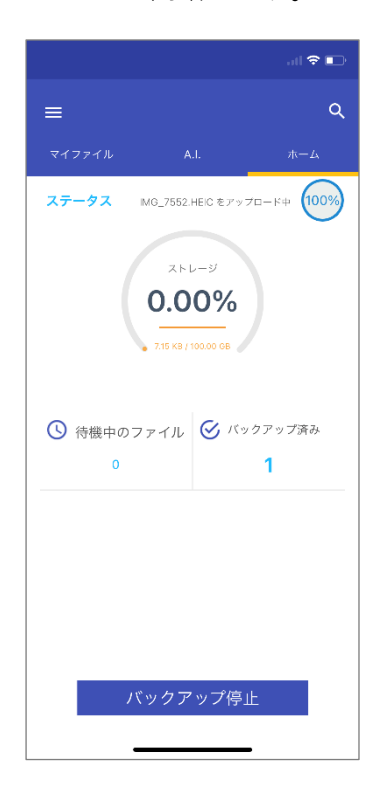

す。

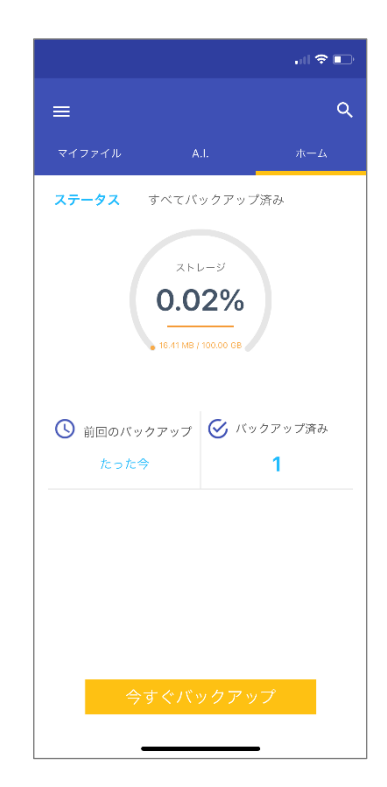